# brother

## Руководство по настройке беспроводной сети

Раскройная машина Product Code (Код продукта): 891-Z02/Z03/Z04

Обязательно прочитайте этот документ перед началом работы на машине! Рекомендуется хранить данный документ в удобном месте, чтобы он был доступен для справок.

#### Товарные знаки

WPA<sup>™</sup> и WPA2<sup>™</sup> являются товарными знаками организации Wi-Fi Alliance<sup>®</sup>.

#### Составление и публикация

Данное руководство составлено и опубликовано под контролем компании Brother Industries, Ltd. и включает в себя последние описания и технические характеристики изделия.

Содержание данного руководства и характеристики данного изделия могут быть изменены без предварительного уведомления.

Компания Brother сохраняет за собой право на внесение изменений в содержащиеся в данном руководстве характеристики и материалы без предварительного уведомления и не несет ответственности за ущерб (в том числе косвенный), понесенный в связи с использованием представленных материалов, включая опечатки и прочие ошибки, в том числе ошибки, связанные с публикацией.

#### Авторское право и лицензия

© Brother Industries, Ltd., 2015. Все права защищены.

В данном продукте используется программное обеспечение, разработанное следующими производителями:

© PACIFIC SOFTWORKS, INC., 1983–1998.

© Devicescape Software, Inc., 2008.

#### введение

Благодарим вас за покупку этой раскройной машины!

В данном руководстве приведены инструкции по настройке, которые помогут вам передавать по беспроводной сети данные, созданные в ScanNCutCanvas (http://ScanNCutCanvas.Brother.com/), на раскройную машину (далее именуется просто "машина"), а также сохранять в ScanNCutCanvas данные, отредактированные на машине. Внимательно прочитайте инструкции, приведенные в данном руководстве, и выполните настройку, чтобы легко передавать данные без использования дополнительных устройств (например, флэш-накопителя USB).

Перед началом работы на данной машине внимательно изучите раздел "ВАЖНЫЕ ИНСТРУКЦИИ ПО БЕЗОПАСНОСТИ" в документе "Руководство пользователя".

Выполнение базовых операций на машине описано в документе "Руководство пользователя". Инструкции по работе с ScanNCutCanvas приведены в разделе "Справка" для ScanNCutCanvas. После изучения данного руководства храните его в легкодоступном месте, чтобы можно было при необходимости быстро получить нужную справку.

## Использование сервиса "ScanNCut Online" для передачи данных по беспроводной сети

Можно использовать беспроводную сеть для передачи на раскройную машину данных, созданных в ScanNCutCanvas (http://ScanNCutCanvas.Brother.com/), а также для сохранения в ScanNCutCanvas данных, отредактированных на машине.

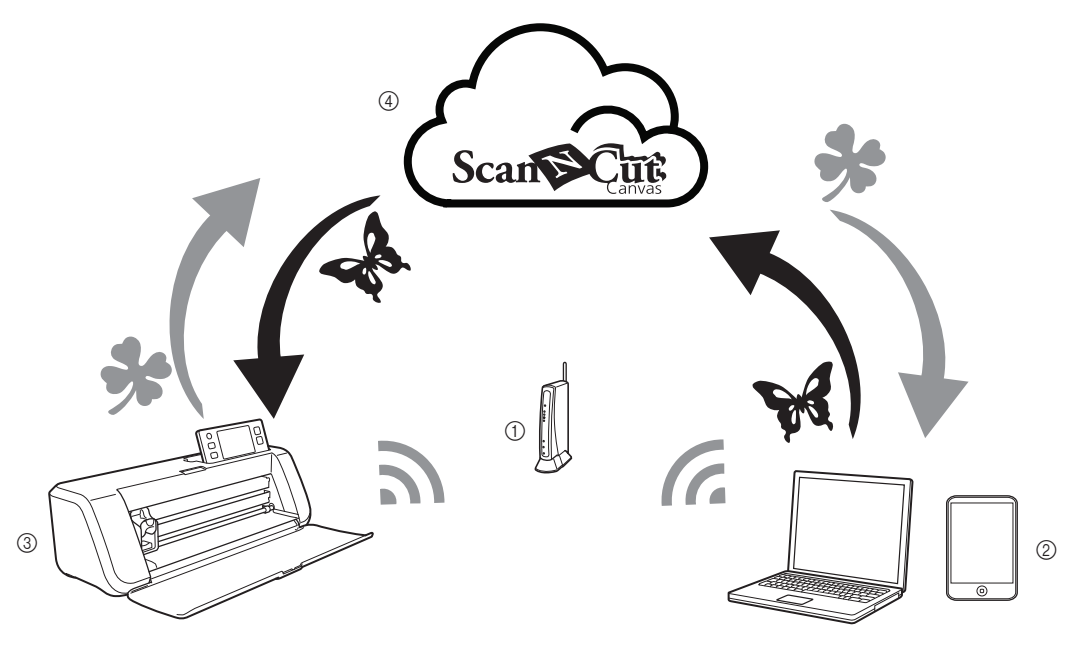

- ① Точка доступа/маршрутизатор беспроводной сети
- (2) Компьютер/планшет, подключенный к беспроводной точке доступа/маршрутизатору
- 3 Ваша машина
- ④ Данные, сохраненные на сервере ScanNCutCanvas

Выполните настройку в соответствии со следующими инструкциями.

• Настройка подключения к беспроводной сети (с. 3)

**2** Регистрация машины в сервисе ScanNCutCanvas (с. 7)

### СОДЕРЖАНИЕ

| ВВЕДЕНИЕ                                                                         | 1   |
|----------------------------------------------------------------------------------|-----|
| Использование сервиса "ScanNCut Online" для передачи данных по беспроводной сети | 1   |
| Настройка подключения к беспроводной сети                                        | 3   |
| Активация беспроводной сети                                                      | . 3 |
| Настройка беспроводной сети                                                      | . 3 |
| Проверка настройки/статуса беспроводной сети                                     | . 5 |
| Использование меню "Другие"                                                      | . 6 |
| Регистрация машины в сервисе ScanNCutCanvas                                      | 7   |
| Активация машины (только для машин, на которых требуется активация)              | . 7 |
| Регистрация машины в ScanNCutCanvas                                              | . 8 |
| Поиск и устранение неисправностей 1                                              | 1   |
| Как найти информацию о безопасности беспроводной сети (SSID и Сетевой ключ)      | 11  |
| Коды ошибок/сообщения об ошибках                                                 | 11  |

#### Настройка подключения к беспроводной сети

Первый этап настройки — это подключение машины к беспроводной сети. Если соединение не устанавливается и появляется сообщение об ошибке, см. "Коды ошибок/сообщения об ошибках" на стр. 11.

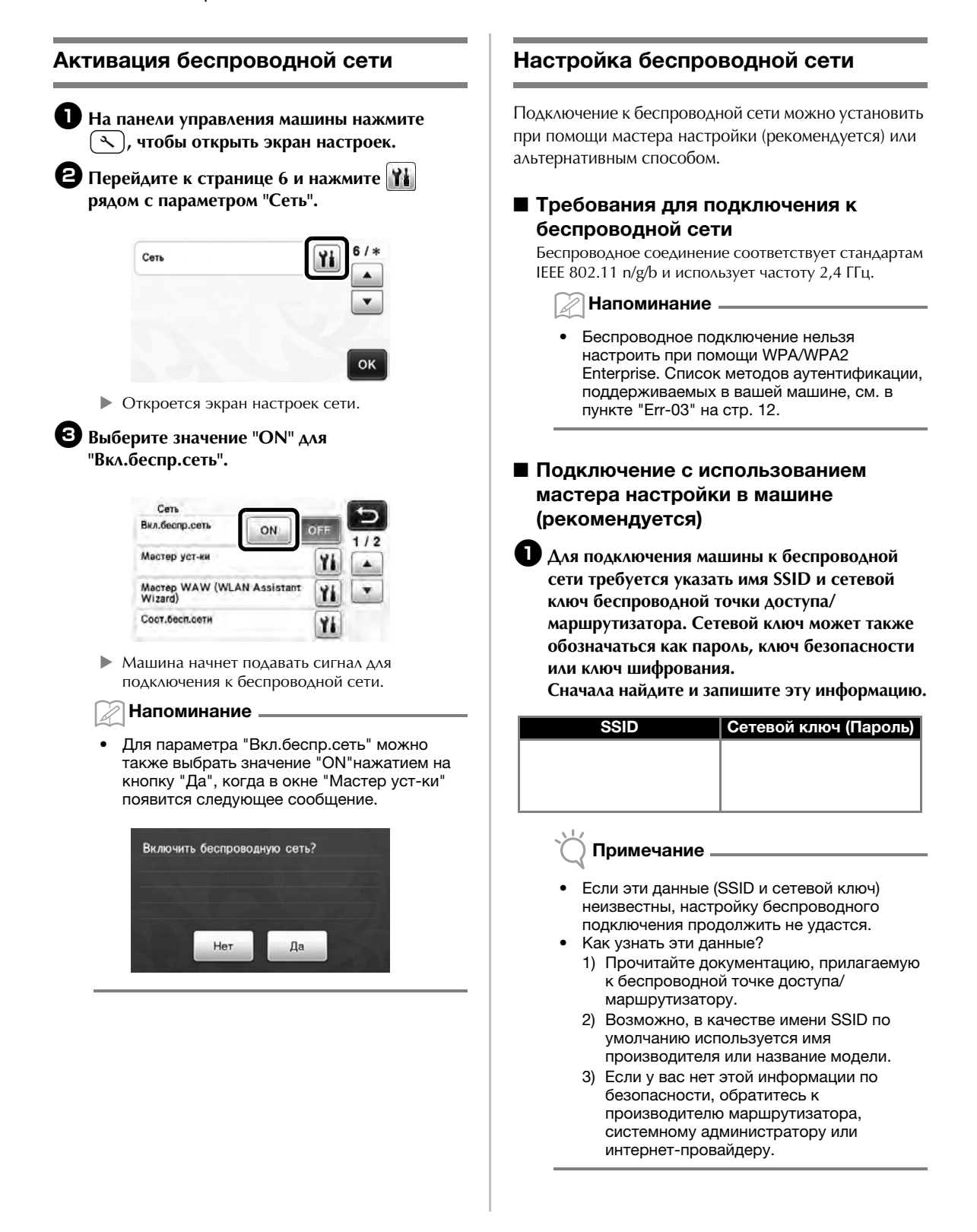

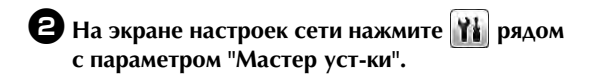

| <ul> <li>Сеть</li> <li>Вкл.беспр.сеть</li> </ul> | 011     | OFF  | 5   |
|--------------------------------------------------|---------|------|-----|
| Мәстер уст-ки                                    | UN ,    | Yi   | 1/2 |
| Macrep WAW (WLAN A<br>Wizard)                    | ssistar | " Yi | 10  |
| Сост.бесп.сети                                   |         | Y    | 1   |

Машина выполняет поиск и отображает все доступные имена SSID.

Выберите имя SSID, записанное на шаге ①, и нажмите кнопку "OK".

| SSID точки доступа | 5   |
|--------------------|-----|
| SNC_TEST           | 1/2 |
| SNC_TEST-1         |     |
| SNC_TEST-2         | •   |
| SNC_TEST-3         | AR  |

 Открывается экран ввода сетевого ключа (пароля).

#### 🚫 Примечание

- Если нужное имя SSID не отображается, укажите его, как описано ниже.
  - Выберите пункт "[Новый SSID]" и нажмите кнопку "OK".
  - В нижней части списка обнаруженных имен SSID отображается "[Новый SSID]".

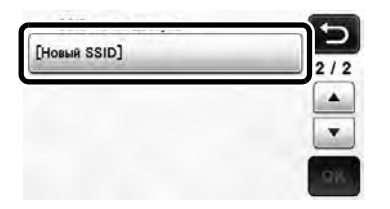

- Введите требуемое имя SSID и нажмите кнопку "OK".
- Выберите метод аутентификации и режим шифрования.

Введите сетевой ключ (пароль), записанный на шаге 1, и нажмите кнопку "ОК".

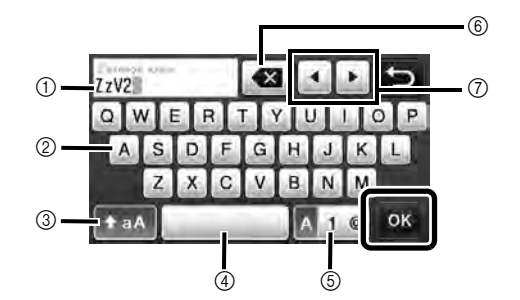

- ① Окно ввода символов
- ② Кнопки с символами
- ③ Кнопка выбора верхнего/ нижнего регистра
- (4) Кнопка пробела
- ⑤ Кнопка переключения на ввод букв, цифр или специальных символов
- (6) Кнопка BACKSPACE (удаление символа в положении курсора)
- Полики управления курсором (перемещение курсора влево или вправо)

#### • Когда появится следующее сообщение, нажмите кнопку "Да".

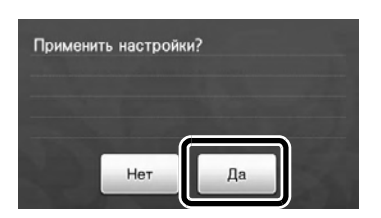

 Отображается следующий экран, и устанавливается беспроводное подключение.

Нажмите кнопку "Далее" и перейдите к разделу "Регистрация машины в сервисе ScanNCutCanvas" на стр. 7.

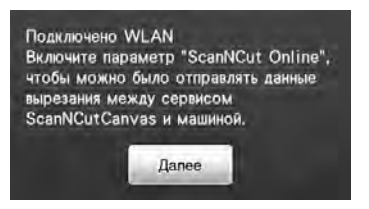

Если вы уже зарегистрировали машину в ScanNCutCanvas, нажмите копку "OK", чтобы завершить настройку.

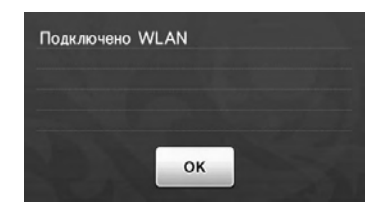

#### Примечание

- Если беспроводное подключение не установлено, сделайте следующее:
  - Если появилось сообщение "Неверный сетевой ключ: Err-04", это может значить, что сетевой ключ (пароль) введен неправильно. Нажмите кнопку "ОК" и повторите процедуру, начиная с шага пункта "Подключение с использованием мастера настройки в машине (рекомендуется)" на стр. 3.
  - Подробнее о других причинах см. в пункте "Коды ошибок/сообщения об ошибках" на стр. 11.
- Когда беспроводное подключение установлено, сила сигнала обозначается

синим значком то в левом верхнем углу таких экранов, как экран выбора категории рисунков.

: Сильный сигнал

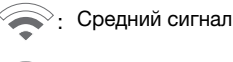

Слабый сигнал

#### 🖉 Напоминание .

 После того как беспроводное подключение настроено, машина будет подключаться к этой беспроводной сети при каждом включении. Однако на экране настроек сети для параметра "Вкл.беспр.сеть" должно оставаться выбранным значение "ON".

#### Настройка беспроводной сети с компьютера

Беспроводную сеть можно настроить при помощи специального приложения "WLAN Assistant Wizard" (Macrep WAW).

Загрузите приложение с веб-страницы

http://s.brother/caoaa и выполните настройку, следуя инструкциям, которые отображаются на экране компьютера.

Когда появятся инструкции для настройки машины,

нажмите 👔 рядом с параметром "Мастер WAW (WLAN Assistant Wizard)" на экране настроек сети на дисплее машины, чтобы выполнить настройку.

| Сеть<br>Вкл.беспр.сеть             | 5           |
|------------------------------------|-------------|
| Мастер уст-ки                      | 1/2<br>Yi A |
| Macrep WAW (WLAN Assistant Wizard) | ¥i 💌        |
| Сост.бесп.сети                     | Yi          |

После установки соединения нажмите кнопку "Далее" и перейдите к разделу "Регистрация машины в сервисе ScanNCutCanvas" на стр. 7.

#### Проверка настройки/статуса беспроводной сети

Если не удается установить подключение к беспроводной сети, проверьте следующую информацию.

На экране настроек сети нажмите тараметром "Сост.бесп.сети".

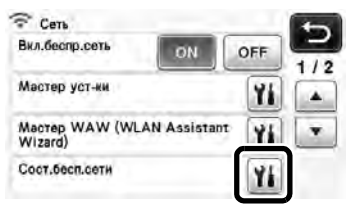

Отображаются статус беспроводной сети, протокол, сила сигнала и имя SSID.

| 1  | Сост.бесп.сети                   |  |
|----|----------------------------------|--|
| 1  | Состояние 👔 🖉                    |  |
| 2— | Сигнал<br>Сильный 10 Mbps [8 ch] |  |
| 3— | SSID<br>SNC_TEST                 |  |
| 4  | Режим связн<br>Инфраструктура    |  |

1) Отображение статуса подключения.

Нажмите (), чтобы просмотреть подробные сведения в отдельном окне. Когда отображается статус "Активно (xxx)": Машина подключена к беспроводной сети. Знаки в скобках обозначают используемый протокол беспроводной сети.

Когда отображается статус "Сбой соединения: Err-xx": Машине не удалось установить подключение. Номер "Err-xx" обозначает номер ошибки. См. пункт "Коды ошибок/ сообщения об ошибках" на стр. 11.

- ② Отображение силы сигнала, скорости соединения и используемого канала.
- ③ Отображение имени SSID.
- ④ Отображение режима обмена данными. В качестве режима обмена данными задан режим инфраструктуры.

#### Использование меню "Другие"

Меню "Другие" находится на странице 2 экрана настроек сети.

Меню "Другие" включает следующие элементы.

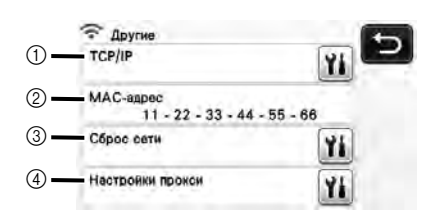

- 1) ТСР/ІР можно ввести вручную.
- ② Отображение МАС-адреса.
- ③ Все текущие настройки сети сбрасываются, и восстанавливаются заводские настройки параметров. После использования этой функции выключите и снова включите машину.
- ④ Используйте эту функцию, когда требуются настройки прокси-сервера.

#### Регистрация машины в сервисе ScanNCutCanvas

После того как машина зарегистрирована в cepвиce ScanNCutCanvas (http://ScanNCutCanvas.Brother.com/), она сможет обмениваться данными с сервисом по беспроводному соединению для загрузки и передачи данных.

Если настройка завершилась с ошибкой и отображается сообщение об ошибке, см. пункт "Коды ошибок/сообщения об ошибках" на стр. 11.

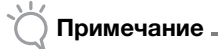

- Требуется компьютер или планшет, который подключен к сети и на котором может запускаться ScanNCutCanvas.
- Перед продолжением этой процедуры необходимо выполнить настройку подключения машины к беспроводной сети. Если машина не подключена к сети, сначала выполните процедуру, описанную в разделе "Настройка подключения к беспроводной сети" на стр. 3.

После настройки беспроводной сети открывается один из следующих экранов.

- 🖉 Напоминание 🗉
- Если вы остановили процедуру после настройки беспроводной сети, нажмите кнопку "Регистрация" рядом с "ScanNCut Online" на странице 7 экрана настроек, чтобы снова начать регистрацию машины в сервисе ScanNCutCanvas. Откроется тот же экран, который отображался сразу после настройки беспроводной сети.

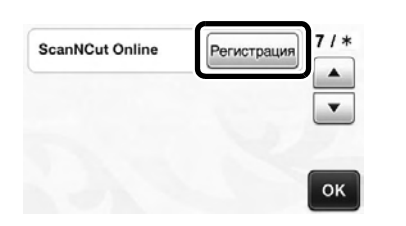

#### Если открылся следующий экран:

Нажмите кнопку "Далее" и перейдите к пункту "Регистрация машины в ScanNCutCanvas" на стр. 8.

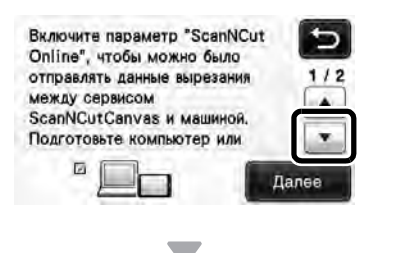

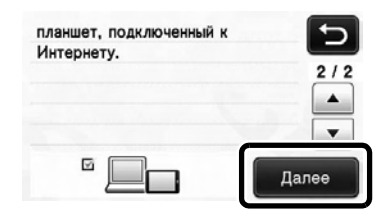

#### Если открылся следующий экран:

Нажмите кнопку "Далее" и перейдите к пункту "Активация машины (только для машин, на которых требуется активация)" на стр. 7.

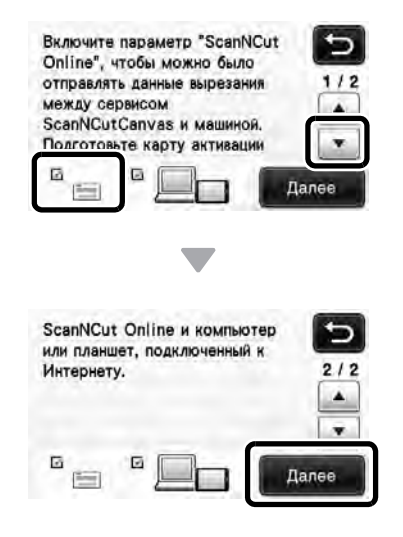

#### Активация машины (только для машин, на которых требуется активация)

Необходимо ввести код активации, напечатанный на карте активации ScanNCut Online для вашей машины.

Подготовьте под рукой карту активации ScanNCut Online и монету.

#### ) Примечание \_

 К некоторым моделям машины карта активации ScanNCut Online не прилагается.
 В этом случае ее нужно приобрести отдельно.

### Нажмите кнопку "Далее".

| "ScanNCut Online".   | ЛЯ        |
|----------------------|-----------|
| Scaline of the state |           |
|                      |           |
| Sur@Cis              | - dic     |
|                      |           |
| ADDA ADDA KODA KOM   | in second |

• Открывается экран ввода кода активации.

#### Напоминание \_

Если этот экран не отображается, перейдите к пункту "Регистрация машины в ScanNCutCanvas" на стр. 8.

3 Монетой или аналогичным предметом соскоблите серебристое покрытие на карте активации ScanNCut Online, чтобы раскрыть код (16 заглавных букв), и введите на экране этот код.

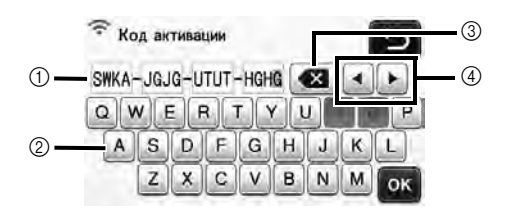

- Окно ввода символов
- (2) Кнопки с символами
- ③ Кнопка BACKSPACE (Удаление символа в) положении курсора.)
- (4) Кнопки управления курсором (Перемещение курсора влево или вправо.)

Примечание -

- Во избежание путаницы в коде активации заглавные буквы "О" и "I" не используются.
- Код активации можно использовать только один раз. Один и тот же код активации повторно использовать невозможно. Нельзя подключить несколько машин с использованием одного кода активации.

4 Когда символы будут введены, нажмите кнопку "ОК".

Б Когда появится следующее сообщение, нажмите кнопку "Далее".

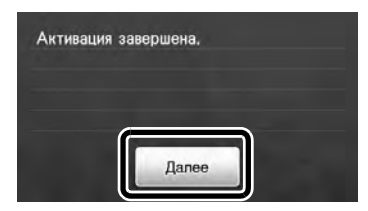

Открывается экран с инструкциями по получению PIN-кода.

Перейдите к пункту "Регистрация машины в ScanNCutCanvas".

#### Регистрация машины в ScanNCutCanvas

Машина ScanNCut и ваш логин ScanNCutCanvas будут зарегистрированы вместе.

В следующем описании действий текст [МАШИНА] обозначает операции, выполняемые на машине, а текст [КОМПЬЮТЕР/ПЛАНШЕТ] обозначает операции, выполняемые в ScanNCutCanvas.

#### [МАШИНА]

🕕 После того как появился следующий экран с инструкциями по получению PIN-кода, не закрывайте этот экран и выполните следующую операцию [Компьютер/ Планшет].

|    | ScanSCut                                                                                       | 0 | 5        |
|----|------------------------------------------------------------------------------------------------|---|----------|
|    | Выполните вход в<br>ScanNCutCanvas.<br>Получить [ПИН-код]<br>Шаг 1.<br>Нажмите на этот значок. |   | 1/3<br>▲ |
| 1  | No. 3201234567-X                                                                               |   | ок       |
| 1⊦ | Іомер машины                                                                                   |   |          |
|    |                                                                                                |   |          |

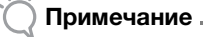

Пока не нажимайте кнопку "ОК". Номер машины, отображаемый на этом экране, понадобится на следующем этапе.

Напоминание -

Чтобы отобразить описание ScanNCutCanvas, нажмите 🕜 на экране.

#### [КОМПЬЮТЕР/ПЛАНШЕТ]

Экраны, показанные в инструкциях ниже, отображаются при открытии ScanNCutCanvas на компьютере. При открытии приложения на планшете экраны выглядят немного по-другому.

#### **2** Откройте ScanNCutCanvas (http://ScanNCutCanvas.Brother.com/) на компьютере или планшете и выполните вход.

Примечание \_

Начинающим пользователям следует получить бесплатный аккаунт.

#### Нажмите В правом верхнем углу экрана.

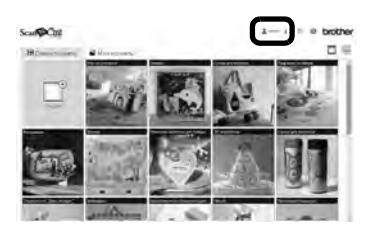

• Открывается страница управления аккаунтом.

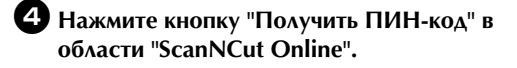

| ScarteCit  |                | I                        |
|------------|----------------|--------------------------|
| Fripas.new | ** 2012/11/201 |                          |
|            | -              |                          |
|            |                |                          |
|            |                | -                        |
|            |                |                          |
|            | -              |                          |
|            | -              | States Invite line       |
|            | Recommend.     | The second second second |
|            | discontenies.  |                          |
|            | 11             |                          |
|            | E              | -                        |
|            |                |                          |

Введите номер машины и нажмите кнопку "Далее".

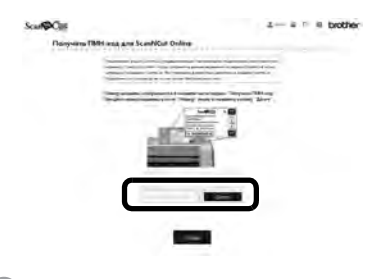

#### 🖉 Напоминание -

- Номер вашей машины отображается на дисплее машины на экране с инструкциями по получению PIN-кода (этот экран показан на шаге 1).
- На экране отображается четырехзначный PIN-код.

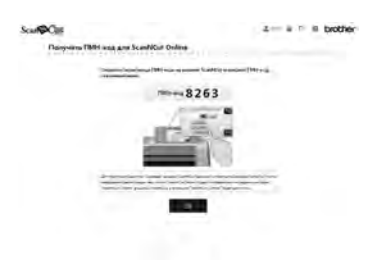

#### [МАШИНА]

**6** Нажмите кнопку "ОК".

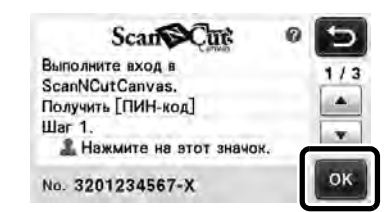

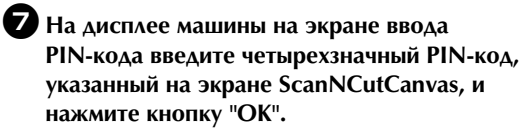

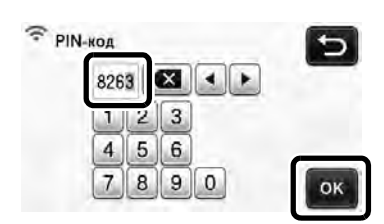

Появляется следующий экран.

**8** Нажмите кнопку "ОК".

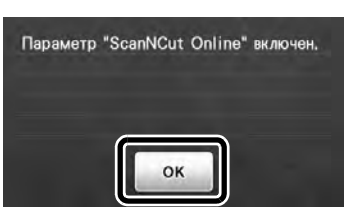

• Открывается страница 7 экрана настроек.

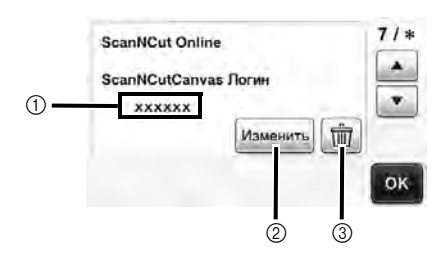

- ① Логин ScanNCutCanvas, связанный с вашей машиной
- (2) Нажмите эту кнопку, чтобы связать машину с другим логином ScanNCutCanvas. Затем выполните регистрацию еще раз, как описано в пункте "Регистрация машины в ScanNCutCanvas" на стр. 8.
- Э Нажмите эту кнопку, чтобы удалить текущий логин ScanNCutCanvas, связанный с вашей машиной. Подробнее см. в пункте "Удаление привязанного логина ScanNCutCanvas" на стр. 10.

На этом регистрация машины в ScanNCutCanvas завершена.

#### 🚫 Примечание

- Один номер машины связан только с одним логином ScanNCutCanvas. Чтобы связать с ScanNCutCanvas другую машину, выполните регистрацию еще раз для этой машины. В этом случае привязка к ранее зарегистрированной машине удаляется.
- Если при передаче данных произошла ошибка, см. пункт "Коды ошибок/сообщения об ошибках" на стр. 11.

Инструкции по передаче данных между ScanNCutCanvas и машиной см. в документе "Руководство пользователя" или "Краткое руководство по настройке беспроводной сети".

#### Удаление привязанного логина ScanNCutCanvas

Чтобы полностью удалить связанный логин ScanNCutCanvas с машины, выполните следующие действия.

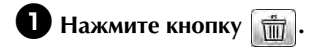

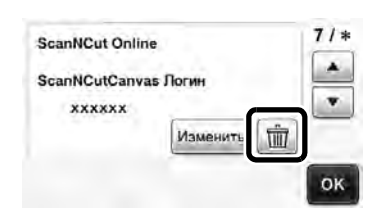

#### **2** Нажмите кнопку "ОК".

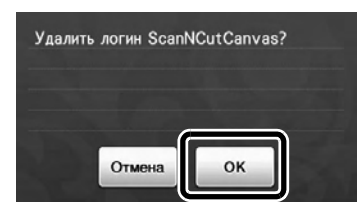

Логин ScanNCutCanvas удаляется, и отображается следующий экран.

#### **Э** Нажмите кнопку "ОК".

| ScanNCut Online | Регистрация 7 / * |
|-----------------|-------------------|
|                 | •                 |
|                 |                   |

#### 🖉 Напоминание 🛛

 Нажмите кнопку "Регистрация", чтобы еще раз зарегистрировать машину в ScanNCutCanvas.

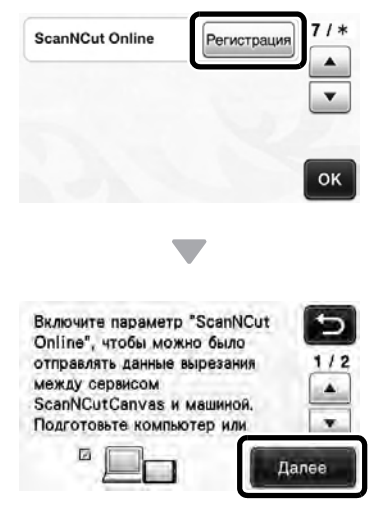

 Подробные инструкции см. в пункте "Регистрация машины в ScanNCutCanvas" на стр. 8. При обращении в службу поддержки клиентов Brother необходимо иметь информацию о безопасности беспроводной сети. Служба поддержки компании Brother не сможет оказать помощь в выяснении параметров безопасности вашей сети.

## Как найти информацию о безопасности беспроводной сети (SSID и Сетевой ключ)

- 1) Прочитайте документацию, прилагаемую к беспроводной точке доступа/маршрутизатору.
- 2) Возможно, в качестве имени SSID по умолчанию используется имя производителя или название модели.
- 3) Если у вас нет этой информации по безопасности, обратитесь к производителю маршрутизатора, системному администратору или интернет-провайдеру.
  - \* Сетевой ключ может также обозначаться как пароль, ключ безопасности или ключ шифрования.
  - \* Если беспроводная точка доступа/маршрутизатор не транслирует имя SSID, это имя SSID не будет определено автоматически. В этом случае имя SSID придется ввести вручную.

#### Коды ошибок/сообщения об ошибках

В следующей таблице приведен список различных сообщений, которые могут появляться во время настройки или во время регистрации машины в ScanNCutCanvas, а также способы устранения соответствующих неполадок.

В случае появления сообщения об ошибке выполните инструкции, приведенные в сообщении, или операции, описанные в данной таблице.

Если проблема не исчезла, обратитесь в магазин, в котором была куплена машина, или в ближайший авторизованный сервисный центр.

#### При настройке беспроводной сети

| Код ошибки | Причина и способ устранения                                                                                                    |
|------------|----------------------------------------------------------------------------------------------------|
| Err-01     | Настройка беспроводной сети не активирована.<br>Активируйте беспроводную сеть.<br>См. пункт "Активация беспроводной сети" на стр. 3.                                                                                                    |
| Err-02     | <ul> <li>Не удается обнаружить беспроводную точку доступа/маршрутизатор.</li> <li>1. Проверьте следующие 4 пункта.</li> <li>Убедитесь, что питание беспроводной точки доступа/маршрутизатора включено.</li> <li>Передвиньте машину в такое место, где нет препятствий сигналу беспроводной сети (металлических дверей, стен и т. п.), или ближе к беспроводной точке доступа/ маршрутизатору.</li> <li>На время настройки беспроводного подключения временно установите машину на расстоянии не более 1 метра (3,3 фута) от беспроводной точки доступа.</li> <li>Если на беспроводной точке доступа/маршрутизаторе используется фильтрация адресов МАС, убедитесь, что МАС-адрес машины разрешен фильтром.</li> <li>2. Если вы вручную ввели имя SSID и информацию о безопасности (SSID/метод аутентификации/метод шифрования/сетевой ключ), возможно, эта информация была введена с ошибкой. Проверьте имя SSID и информацию о безопасности и при необходимости введите эту информацию правильно.</li> <li>См. инструкции в пункте "Как найти информацию о безопасности беспроводной сети (SSID и Сетевой ключ)" на стр. 11.</li> </ul> |

| Код ошибки                                                                                                    | ſ                                                                                                    | Тричина и способ устранения                                                                                                    |  |  |
|----------------------------------------------------------------------------------------------------|----------------------------------------------------------------------------------------------------|----------------------------------------------------------------------------------------------------|--|--|
| Методы аутентификации/шифрования, используемые на выбранной бе<br>доступа/маршрутизаторе, не поддерживаются данным устройством.<br>Для режима инфраструктуры измените методы аутентификации и шиф<br>беспроводной точке доступа/маршрутизаторе.<br>Данное устройство поддерживает следующие методы аутентификации |                                                                                                    | рования, используемые на выбранной беспроводной точке<br>поддерживаются данным устройством.<br>и измените методы аутентификации и шифрования на<br>/маршрутизаторе.<br>ивает следующие методы аутентификации: |  |  |
|                                                                                                    | Метод аутентифика                                                                                                    | ции Метод шифрования                                                                                                    |  |  |
|                                                                                                    | WPA-пичный                                                                                                    | ТКІР                                                                                                    |  |  |
| F 00                                                                                                    |                                                                                                    | AES                                                                                                    |  |  |
| Err-03                                                                                                    | WPA2-личный                                                                                                    | AES                                                                                                    |  |  |
|                                                                                                    | Открытый                                                                                                    | WEP                                                                                                    |  |  |
|                                                                                                    | Открытыи                                                                                                    | Нет (без шифрования)                                                                                                    |  |  |
|                                                                                                    | Общий ключ                                                                                                    | WEP                                                                                                    |  |  |
|                                                                                                    | Если неполадка не устранена, возможно, был введен неверный SSID или неправильно<br>указаны параметры сети. Проверьте параметры беспроводной сети.<br>См. инструкции в пункте "Как найти информацию о безопасности беспроводной сети<br>(SSID и Сетевой ключ)" на стр. 11. |                                                                                                    |  |  |
|                                                                                                    | Введена неправильная информация о безопасности (имя SSID/сетевой ключ (пароль)).                                                                                                    |                                                                                                    |  |  |
| Err-04                                                                                                    | Проверьте еще раз имя SSID и информацию о безопасности (сетевой ключ (пароль)).                                                                                                    |                                                                                                    |  |  |
|                                                                                                    | См. инструкции в пункте "Как найти информацию о безопасности беспроводной сети<br>(SSID и Сетевой ключ)" на стр. 11.                                                                                                    |                                                                                                    |  |  |
|                                                                                                    | Неверная информация о безо<br>шифрования/сетевой ключ (п                                                                                                    | ласности беспроводной сети (метод аутентификации/метод<br>ароль)).                                                                                                    |  |  |
| Err-05                                                                                                    | Проверьте информацию о безопасности беспроводной сети (метод аутентификации/<br>метод шифрования/сетевой ключ (пароль)) в таблице для кода ошибки Err-03.                                                                                                    |                                                                                                    |  |  |
|                                                                                                    | См. инструкции в пункте "Как<br>(SSID и Сетевой ключ)" на стр                                                                                                    | к найти информацию о безопасности беспроводной сети<br>р. 11.                                                                                                    |  |  |

#### При регистрации машины в ScanNCutCanvas

| Сообщение об ошибке                                                                    | Причина и способ устранения                                                                                                    |
|----------------------------------------------------------------------------------------|----------------------------------------------------------------------------------------------------|
| Не удалось выполнить<br>активацию.                                                     | Активация машины завершилась с ошибкой.<br>Возможно, внутренние данные повреждены.<br>Обратитесь в магазин, где вы приобрели машину, или в ближайший официальный<br>сервисный центр.                                      |
| Ошибка сети.                                                                           | Во время обмена данными произошла ошибка сети.<br>Проверьте следующее:<br>- Включена ли беспроводная точка доступа (маршрутизатор)?<br>- Подключен ли кабель питания беспроводной точки доступа/маршрутизатора к розетке? |
| Ошибка функции<br>подключения к<br>беспроводной сети.                                  | Возникла внутренняя неисправность машины.<br>Обратитесь в магазин, где вы приобрели машину, или в ближайший официальный<br>сервисный центр.                                                                               |
| Не удалось выполнить<br>регистрацию.                                                   | Регистрация PIN-кода завершилась с ошибкой.<br>Возможно, внутренние данные повреждены.<br>Обратитесь в магазин, где вы приобрели машину, или в ближайший официальный<br>сервисный центр.                                  |
| Сбой аутентификации.<br>при подключении к<br>серверу.<br>Пров.парам.прокси-<br>сервера | Неправильные настройки прокси-сервера.<br>Проверьте настройки прокси-сервера беспроводной сети и машины.                                                                                                    |

| Сообщение об ошибке | Причина и способ устранения                          |
|---------------------|------------------------------------------------------|
| Сбой подключения к  | Машина не подключена к сети.                         |
| серверу.            | - Проверьте, что имеется хорошее подключение к сети. |
| Проверьте параметры | - Возможно, подключение к сети еще не установлено.   |
| сети.               | Подождите немного и повторите попытку.               |

См. раздел о поддержке продуктов и ответы на часто задаваемые вопросы на нашем веб-сайте <u>http://support.brother.com</u>.

Эти устройства одобрены для эксплуатации только в стране приобретения. Местные компании Brother или их дилеры предоставляют поддержку только для устройств, приобретенных в странах, в которых работают эти компании.

Russian 891-Z02/Z03/Z04 Printed in China

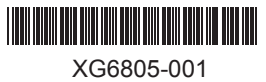